## ┨ Procédure d'activation de l'accès mobile :

- 1. Réservez votre créneau via Ten'Up.
- 2. Vous recevez un e-mail de confirmation Ten'Up confirmant votre réservation.
- 3. Vous recevez un second e-mail de « Sofia par Iseo » pour activer votre compte Luckey.

👉 Pensez à vérifier vos spams si vous ne le trouvez pas dans votre boîte de réception.

4. Cliquez sur « Créer password ».

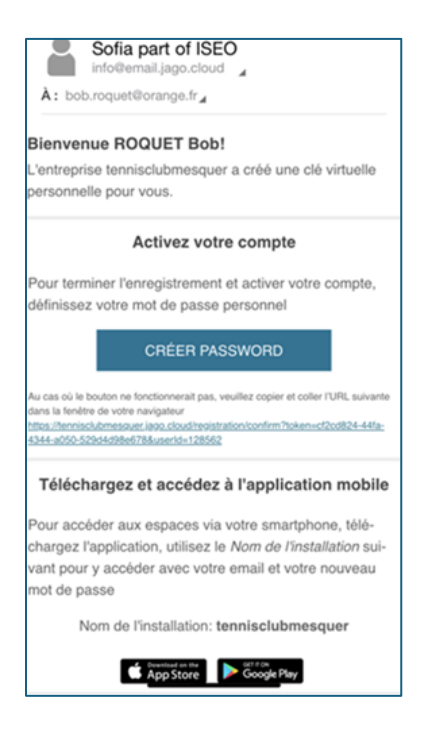

5. Créez votre compte Luckey.

| <b>Luckey</b><br>Définissez votre mot de passe pour accéder à Luckey |                                                                                        |                |  |
|----------------------------------------------------------------------|----------------------------------------------------------------------------------------|----------------|--|
| M                                                                    | ot de passe                                                                            |                |  |
| 1                                                                    | Mot de passe                                                                           | O              |  |
| Co                                                                   | onfirmer le mot de passe*                                                              |                |  |
|                                                                      | Confirmer le mot de passe                                                              | O              |  |
|                                                                      | Au moins 8 caractères de long<br>Au moins un caractère majuscule<br>Au moins un numéro | e et minuscule |  |
|                                                                      | ENREGISTRER                                                                            |                |  |
|                                                                      |                                                                                        |                |  |
|                                                                      |                                                                                        |                |  |

## 6. Cliquez sur le bouton vert « **Commencer à** ouvrir les portes avec votre smartphone ».

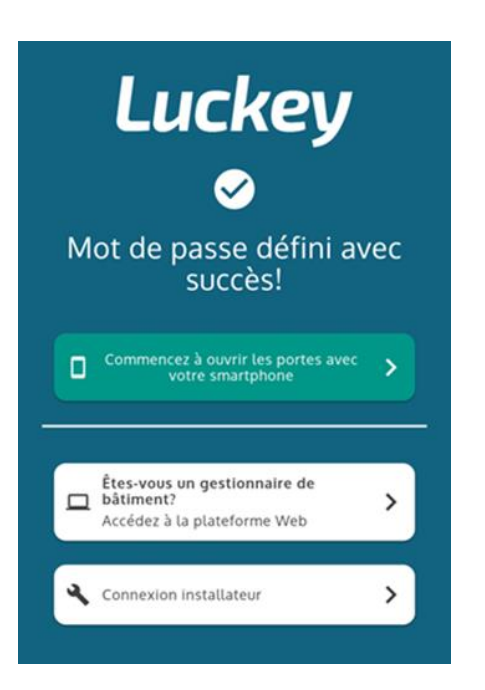

7. Télécharger l'application Luckey.

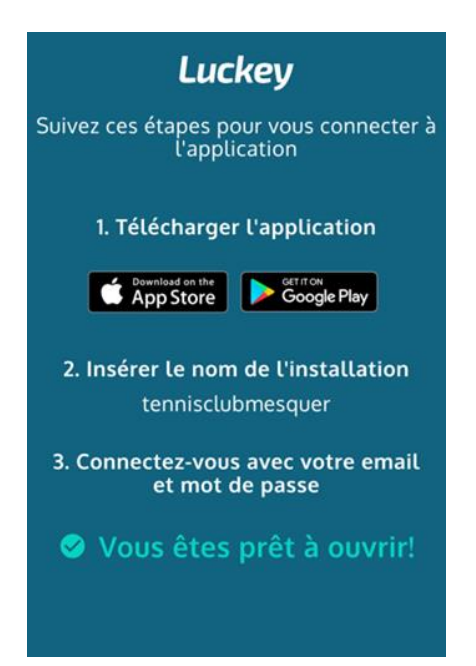

8. Ouvrez l'application et cliquez sur « Utilisez nom de l'installation »

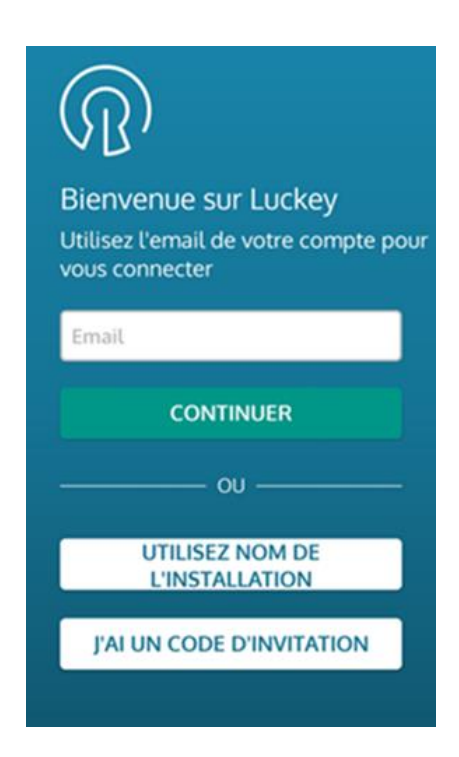

9. Saisissez le nom de votre installation : tennisclubmesquer

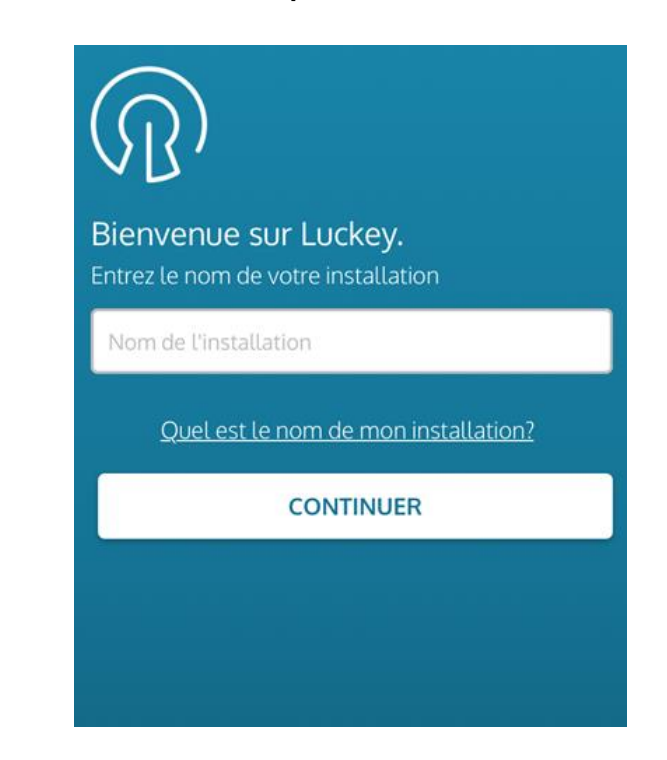

10. Entrez votre **adresse e-mail** et votre **mot de passe** puis cliquer sur **connecter** 

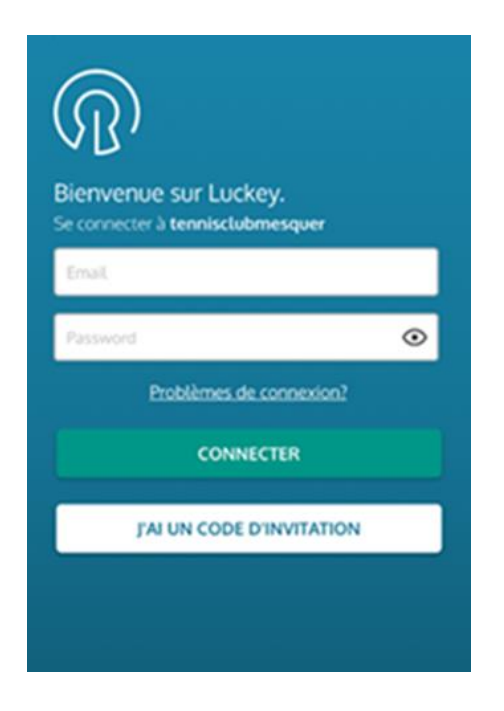

11. L'écran ci-dessous s'affiche. Pas de panique, il **s'actualisera lorsque vous serez sur site** en cliquant sur **mise à jour** 

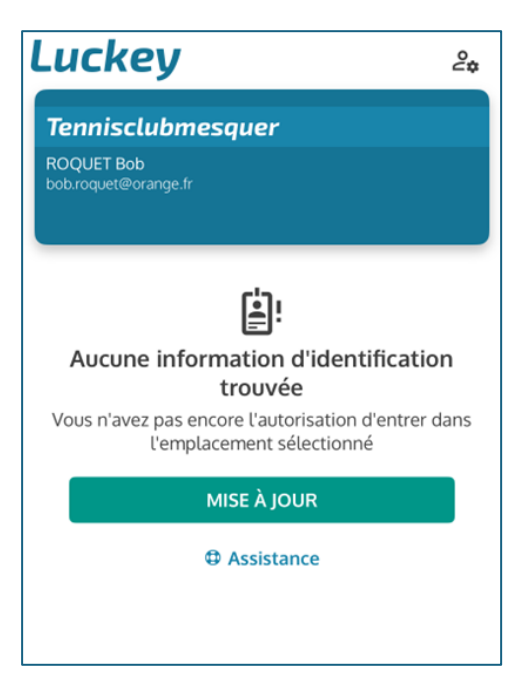

👉 Astuce : pensez à paramétrer la langue française dans votre profil.

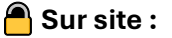

## Assurez-vous que le Bluetooth est activé sur votre smartphone.

12. Ouvrez l'application **Luckey**, l'écran affichera **le terrain réservé** dès que vous en serez à **moins de 10 mètres** 

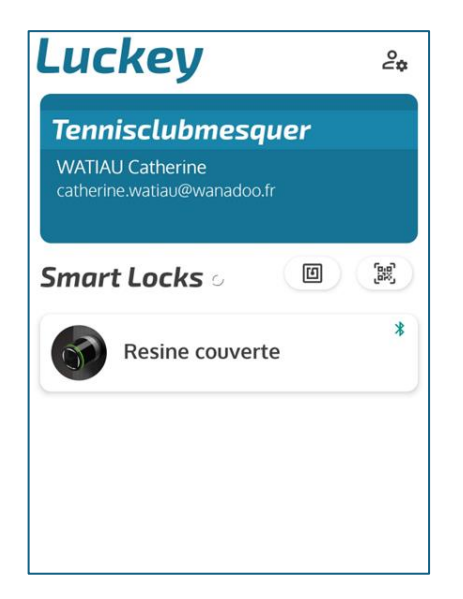

13. **Sélectionnez-le**. Le **cylindre connecté** émettra un *clic* et s'illuminera en **vert**.

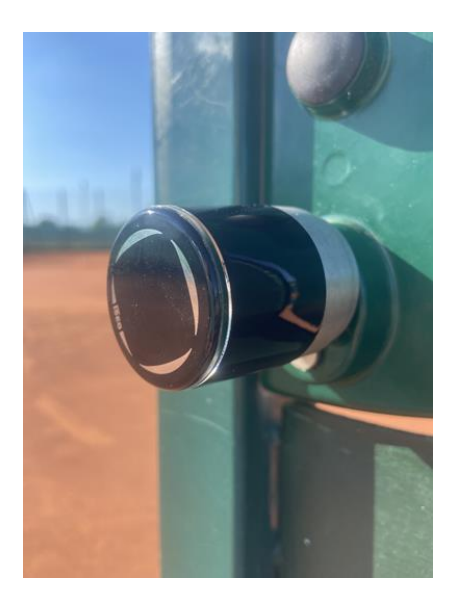

14. Tournez la tête du cylindre dans le sens des aiguilles d'une montre. 🗹 C'est bon, vous pouvez jouer !

🁉 N'oubliez pas de claquer la porte en sortant.

N'hésitez pas à nous contacter en cas de besoin, tennisclub.mesquerquimiac@gmail.com Bonne réservation et à très bientôt sur les courts !